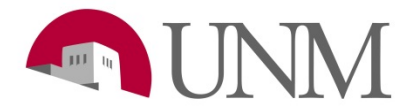

# How to Complete Onboarding: Students

**Revision Date: Revised By:** 

3/20/17 Marisa Castaneda Responsible Department: Student Employment Office

## Purpose

This procedure explains the process of when a department initiates a hiring request

## Applicability

Student Employment Office Staff and Student Employees

### **Prerequisites**

Recruitment Administrator Role; Request through UNM BAR

#### Part 1 – Reviewing Offer Details from Hiring Coordinator

| Step # | Action/Field Name                                                                     | Comments/Options                  |
|--------|---------------------------------------------------------------------------------------|-----------------------------------|
|        | Log into: UNMJobs                                                                     | Pilot (testing site):             |
|        |                                                                                       | https://unm-pilot.csod.com        |
|        |                                                                                       |                                   |
|        |                                                                                       | Production:                       |
|        |                                                                                       | https://unm.csod.com/ (Real site- |
|        |                                                                                       | DO NOT USE FOR TESTING)           |
|        | Email received- Stating that an offer needs to be approved in StuEmp Approver 1 queue |                                   |
|        | Using your Recruitment Admin role locate Reg                                          |                                   |
|        | Using your recruitment Aumin Tole locate Req                                          |                                   |
|        | To search for a <b>Requisition</b> , you may enter one any of the                     | You can also narrow your search   |
|        | following:                                                                            | by selecting by Status:           |
|        |                                                                                       |                                   |
|        | Job Title                                                                             | 8 Selected 💌                      |
|        | Req ID<br>Hiring Department<br>Owner<br>Hiring Manager                                | ✓ All Statuses                    |
|        |                                                                                       | 🖌 Draft                           |
|        |                                                                                       | 🗹 Open                            |
|        |                                                                                       | Closed                            |
|        | Date/Date Range                                                                       | Open<br>Cancelled                 |
|        |                                                                                       | Pending Approval                  |
|        |                                                                                       | 🕢 Denied                          |
|        |                                                                                       | 🖌 Open – Pending Re-Approval      |
|        |                                                                                       | 🕢 On Hold                         |
|        |                                                                                       |                                   |
|        | Click Search                                                                          |                                   |

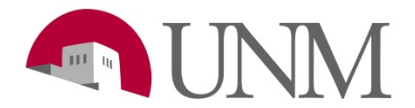

| Select the number of Applicants in Applicants column |                  |  |
|------------------------------------------------------|------------------|--|
|                                                      | Applicants<br>\$ |  |
|                                                      | ▶ 2              |  |
|                                                      | 0                |  |

### Part 2 – Review Requisition Details

| Step # | Action/Field Name                                                                                                    | Comments/Options                                                               |  |
|--------|----------------------------------------------------------------------------------------------------|--------------------------------------------------------------------------------|--|
|        | General Section                                                                                                    |                                                                                |  |
|        | Select student who department is Recommending for Hire                                                                                                    | Summary Statuses Application                                                   |  |
|        | 1. In Applicant Profile> Select Statuses                                                                                                    | NEW SUBMISSION                                                                 |  |
|        | a. Click Edit Offer Details to verify                                                                                                    |                                                                                |  |
|        | Department information. i.e. Position #,                                                                                                    |                                                                                |  |
|        | Index, Rate, Supervisor info.                                                                                                    |                                                                                |  |
|        | <ol><li>Information correct&gt; Proxy in as StuEmp</li></ol>                                                                                                    |                                                                                |  |
|        | Approver 1 and clicked check box and submitted.                                                                                                    |                                                                                |  |
|        | Log back into Recruitment Admin role and select Req that department is hiring from.                                                                                                    |                                                                                |  |
|        | <ol> <li>Select Generate New Letter         <ul> <li>a. Click on and select Student Offer Letter and Click Apply.</li> <li>b. Select <sup>Q</sup> Preview and verify that Job Details is correct from Offer Details.</li> </ul> </li> <li>If correct. Select Save and Create Offer Letter</li> </ol> | Template: Student Default Template 🧭                                           |  |
|        | Under Statuses Tab select<br>1. 2 <sup>nd</sup> version <i>View/Edit Approval</i>                                                                                                    | 2 a Submit For Approval View/Edit Approval                                     |  |
|        | <ol> <li>Click <sup>III</sup> to remove all possible Approvals and click Save.</li> </ol>                                                                                                    | 1 a VApproved 3/20/2017<br>View Details                                        |  |
|        | 3. Select Submit For Approval to generate Offer Letter.                                                                                                    |                                                                                |  |
|        | <ul> <li>Still under Version 2&gt; Select</li> <li>Only send to Candidate Profile in Send<br/>Methods portion.</li> </ul>                                                                                                    | Candidate Profile Email Paper Mail Other                                       |  |
|        | Offer Letter submitted to candidate                                                                                                    | Enter Student Info on OnBoarding<br>Spreadsheet. Req ID, Name, Day<br>Sent     |  |
|        | Student Accepts or Denies offer.                                                                                                    | Email confirmation is sent to StuEmp<br>Admin 1 if student accepts or declines |  |

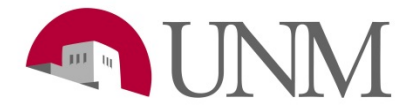

|  | Offer is Accepted-<br>1. Launch OnBoarding                                                                                                    | atch Process           | Options 🔻                         |  |  |
|--|----------------------------------------------------------------------------------------------------|------------------------|-----------------------------------|--|--|
|  |                                                                                                    | Edit Contact Dota      | Edit Contact Dataile              |  |  |
|  | <ul> <li>a. Select Options and Click Launch<br/>Onboarding.</li> <li>b. Fill out Organizational Unit up to Job<br/>Change Reason, Ignore last 3 fields</li> </ul> |                        | Edit Current Information          |  |  |
|  |                                                                                                    |                        |                                   |  |  |
|  |                                                                                                    |                        | Edit Profile Image                |  |  |
|  | c Relationship section will auto-populate for                                                                                                    | Luit Folio Inag        | •                                 |  |  |
|  | Hiring Manager.                                                                                                    | Manage Applican        | Manage Applicant (User) Flags     |  |  |
|  | d. **Start Date will be deadline for Candidate                                                                                                    | Launch Onboard         | ing                               |  |  |
|  | to completed Hiring Paperwork                                                                                                    | **Devie to com         |                                   |  |  |
|  |                                                                                                    |                        | Diele mining Paperwork            |  |  |
|  | nBoarding Workflow                                                                                                    |                        |                                   |  |  |
|  |                                                                                                    |                        |                                   |  |  |
|  | <ol> <li>External Applicants will always<br/>select External Student for paperwork needed.</li> </ol>                                                             |                        | Select Onboarding Workflow        |  |  |
|  |                                                                                                    |                        |                                   |  |  |
|  | 2. Internal Applicants will be                                                                                                    |                        |                                   |  |  |
|  | <ul> <li>a. Internal- If student is Rehire w/ no paperwork needed.</li> <li>b. If paperwork is needed select:</li> </ul>                                          |                        | Onboarding Workflow               |  |  |
|  |                                                                                                    |                        | External Student                  |  |  |
|  |                                                                                                    |                        |                                   |  |  |
|  | Internal Student - 2 Job Memo                                                                                                    | Health Sciences Cen    | ter Faculty-Benefit Eligible      |  |  |
|  |                                                                                                    | Health Sciences Cen    | ter Faculty-Not Benefit Eligible  |  |  |
|  | Internal Student - 3 Job Memo                                                                                                    | Main and Branch Car    | mpus Faculty-Benefit Eligible     |  |  |
|  | Internal Student - FTE Memo                                                                                                    | Main and Branch Car    | mous Faculty Not Deposit Fligible |  |  |
|  |                                                                                                    |                        | npus racuity-not benefit cligible |  |  |
|  |                                                                                                    | Staff External - Bene  | fits Eligible                     |  |  |
|  |                                                                                                    | Staff External - Non-I | Benefits Eligible                 |  |  |
|  |                                                                                                    |                        |                                   |  |  |